#### ขั้นตอนการลงทะเบียนเข้าร่วมประชุมผู้ถือหุ้นผ่านสื่ออิเล็กทรอนิกส์ (DAP e-Shareholder Meeting)

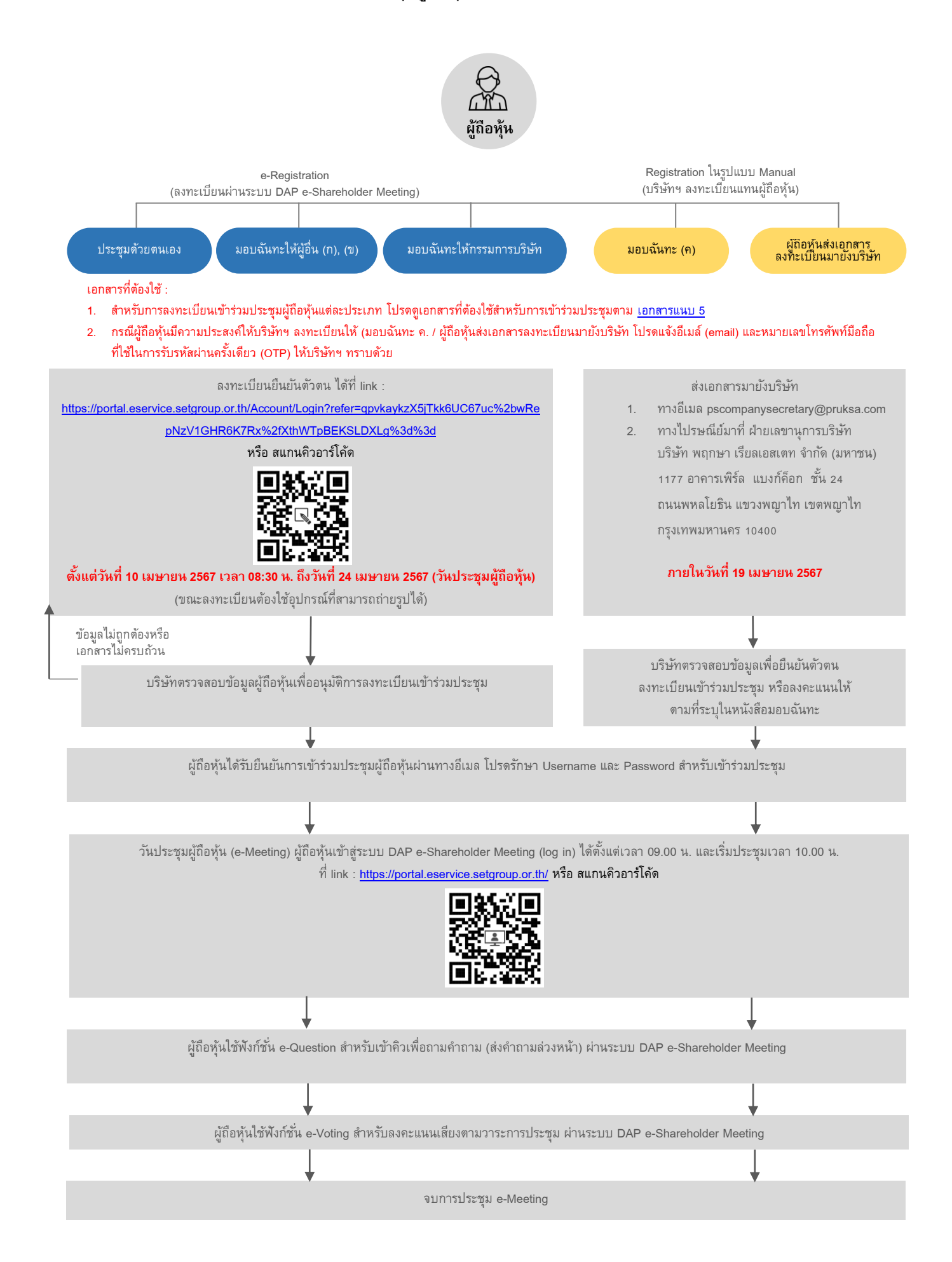

คู่มือการใช้งานระบบ DAP e-Shareholder Meeting (สำหรับผู้ถือหุ้น)

# คู่มือการใช้งาน ระบบการประชุมผู้ถือหุ้นผ่านสื่ออิเล็กทรอนิกส์ สารบัญ เตรียมพร้อมก่อนใช้งานระบบการประชุมผู้ถือหุ้นผ่านสื่ออิเล็กทรอนิกส์ 1 (DAP e-Shareholder Meeting) ้งั้นตอนการลงทะเบียนผ่านระบบ (e-Registration) 2 3 ขั้นตอนการเข้าร่วมประชุม 4 การใช้งานพึงก์ชั่นคำถาม (e-Question) และพึงก์ชั่นลงคะแนนเสียง (e-Voting) การตั้งค่ารหัสผ่านใหม่ (Reset Password) 5

## 1 เตรียมพร้อมก่อนใช้งานระบบการประชุมผู้ถือหุ้น ผ่านสื่ออิเล็กทรอนิกส์ (DAP e-Shareholder Meeting)

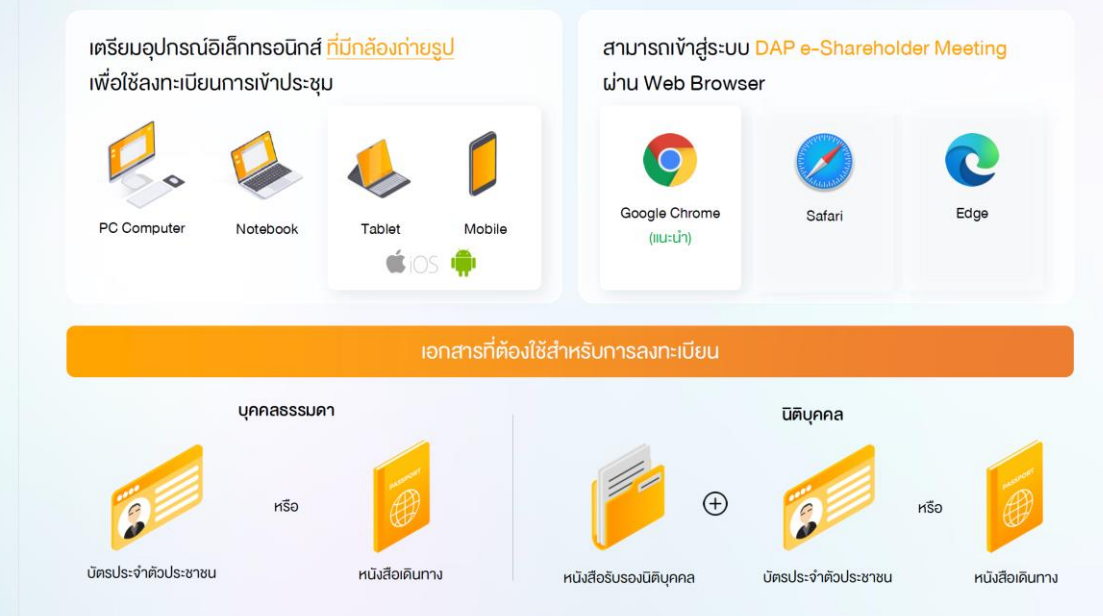

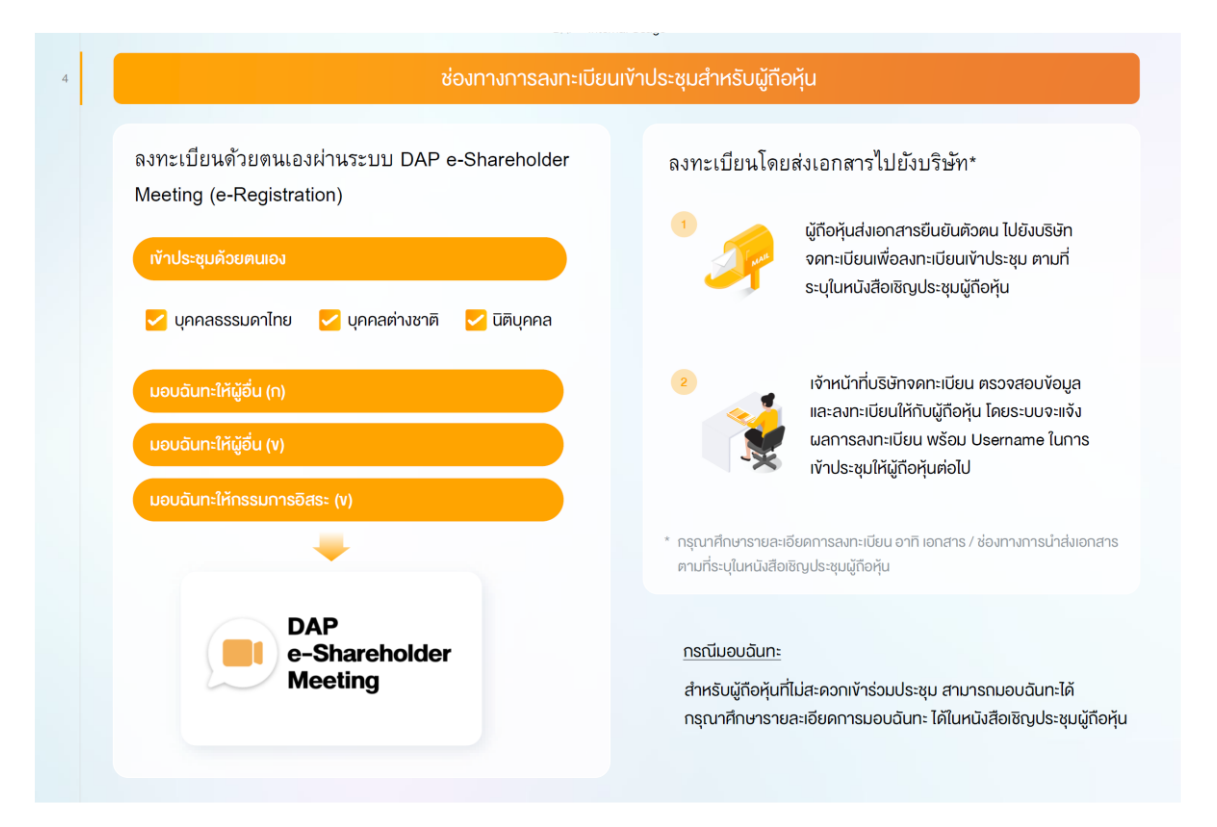

|                                                                                                    | าสู่ระบบเพื่อลงทะเบียนได้จาก <u>ลิงค</u> ่                                                                                                    | การลงทะเบียนที่แจ้งในหนังสือเขิ                                                                                                    | <u>ัญประชุมผู้ถือหุ้น</u>                                                                                                    |
|----------------------------------------------------------------------------------------------------|----------------------------------------------------------------------------------------------------|----------------------------------------------------------------------------------------------------|----------------------------------------------------------------------------------------------------|
| 🕕 กดเลือก "ลงทะเบียนใ                                                                                                    | ใหม่"                                                                                                    | <ul> <li>ผู้ถือหุ้นยอมรับขั<br/>ผ่านระบบ DAP 6</li> </ul>                                                                                                    | อตกลงและเงื่อนไขการเข้าประชุมผู้กี่ส<br>-Shareholder Meeting                                                                                                    |
| mslægung<br>31 unava 28                                                                                                    | DAP<br>E-Shareholder<br>Meeting<br>ušin naaulau SET<br>ajänjuus-na zese sääri 1/2565<br>si vulabäärnsaalta kan 1.400 u.                                                                                                    | โดยกำเครื่องหมา<br>รงกระเงินในกระกันะนุ<br>= พงขะกะ-                                                                                                    | ย 🗹 และกคปุ่ม "ตกลง"<br>ใช่พุ้มห่วยงบ DAP + Shareholder Meeting<br>1 / 2   - (พ. + ) © ⊗ ± € !                                                                                                    |
| <b>เข้าสู่ระบบ</b><br>ชินส<br>ซิเลทน<br>ซูเลทน                                                                                           |                                                                                                    |                                                                                                    | A Constraint of the second second sec |
| koloru                                                                                                    | ทำรุขระบ<br>หรือ<br>ละการเวิยปหน่                                                                                                    | ອີກການແບ CMP - ເປັນແຫ່ນດີ<br>ເດຍຊາມັນແບນ CMP - ອີກມາກ່າວເຮັດ<br>ໂດຍຄູເລັດການ<br>ເດຍຄູເລີດການ<br>ເດີຍຄູເລີດການ<br>ເດຍຄູເລີດການເປັດເຮັດ                                                                                                    | <ul> <li></li></ul>                                                                                                    |
| Real Prov                                                                                                    | (Comenandougitoriju<br>mmended Browser: Chrome                                                                                                    | หากผู้ถือรุ่นได้ยังและยายจะมูกหันสา<br>ให้กอามมันของเกี่ยวกับใจมูลส่อนุก<br>ยหลัก                                                                                                    | กัดสารเลลาเริ่มน้ำในการทำประมุผู้ให้คุณม่านรายบ DAP e-Shareholder Meeting s<br>สก็มีกวามร่อนไทวสามที่ระบุไว้ทำงหันนี้เสื่อ ไปสถาคปุ่ม "เกละ" ผ่านต่างสังสามไทย<br>(                                                                                                    |
|                                                                                                    |                                                                                                    |                                                                                                    |                                                                                                    |
| เง้าประชุมด้วยตนเอง ·<br>เลือกรูปแบบการลงทะเบียน                                                                                         | <ul> <li>บุคคลธรรมดา <u>ถือบัตรประจำเ</u></li> <li>บุคคลธรรมดา <u>ถือบัตรประจำเ</u></li> </ul>                                                                                                    | <u>ี่ตัอประชาชน</u><br>มอบฉันทะ                                                                                                    |                                                                                                    |
| เข้าประชุมด้วยตนเอง -<br>เลือกรูปแบบการลงทะเบียน<br>ระบุประเภทผู้กือหุ้น                                                                 | <ul> <li>บุคคลธรรมคา <u>ถือบัตรประจำเ</u></li> <li>เข้าร่วมประชุมด้วยตนเอง</li> <li>บุคคลธรรมคาไทย</li> </ul>                                                                                                    | <u>คัวประชาชน</u><br>มอบฉันทะ<br>บุคคลต่างประเทศ /<br>บุคคลที่ไม่มีบัตร ประประชาชเ                                                                                                    | <b>Б</b> айона                                                                                                    |
| เข้าประชุมด้วยตนเอง -<br>เลือกรูปแบบการลงทะเบียน<br>ระบุประเททผู้กือหุ้น<br>กรอกข้อมูลผู้กือหุ้น                                         | <ul> <li>บุคคลธรรมดา <u>ถือบัตรประจำเ</u></li> <li>เข้าร่วมประชุมด้วยตนเอง</li> <li>บุคคลธรรมดาไทย</li> <li>ชื่อ-นามสกุล</li> <li>เลงที่บัตรประจำด้วประชาชน / หม</li> <li>วัน เคือน ปี เกิด (กรุณาระบุปี เป็น</li> <li>อีเมล (สำหรับเป็น Username ในเ</li> </ul>                                                                                                  | <u>ตัวประชาชน</u><br>มอบฉันทะ<br>บุคคลต่างประเทศ /<br>บุคคลที่ไม่มีบัตร ประประชาชน<br>ายเลงหลังบัตร (Optional)<br>พ.ศ.)<br>วารเข้าสู่ระบบการประชุม)                                                                                                    | นิติบุคคล<br>นิติบุคคล<br>โรหัสแ่านควรมีความยาว 8-15 คัวอักษร<br>อบด้วยอักงระคิงค่อไปนี้<br>ออักษรกายาอังกฤษพิมพ์ใหญ่<br>ออักษรภายาอังกฤษพิมพ์ใหญ่<br>ออักษรภายาอังกฤษพิมพ์เล็ก<br>อเลง หรือ อักงระพิเศษ                                                                                                    |
| เข้าประชุมด้วยตนเอง -<br>เลือกรูปแบบการลงทะเบียน<br>ระบุประเททผู้ทีอหุ้น<br>กรอกข้อมูลผู้ทีอหุ้น                                         | <ul> <li>บุคคลธรรมคา <u>ถือบัตรประจำเ</u></li> <li>เข้าร่วมประชุมค้วยคนเอง</li> <li>บุคคลธรรมคาไทย</li> <li>ชื่อ-นามสกุล</li> <li>เลงที่บัตรประจำคัวประชาชน / หม</li> <li>วัน เคือน ปี เกิค (กรุณาระบุปี เป็น</li> <li>อีเมล (สำหรับเป็น Username ในท</li> <li>รหัสผ่าน (Password)</li> <li>หมายเลงโทรศัพท์เมือถือ</li> </ul>                                     | <u>ค้วประชาชน</u><br>มอบฉันทะ<br>บุคคลต่างประเทศ /<br>บุคคลที่ไม่มีบัตร ประประชาชน<br>ายเลงหลังบัตร (Optional)<br>พ.ศ.)<br>าารเข้าสู่ระบบการประชุม)<br>ผู้ที่อ<br>อิเล็ศ<br>เครื่อ                                                                                                    | <ul> <li>นิติบุคคล</li> <li>มีรหัสเก่นควรม์ความยาว 8-15 คืออิกษร<br/>อบด้วยอิกษระคืมค่อไปนี้</li> <li>ออักษรกาษาอิงกฤษพิมพ์ใหญ่<br/>ออักษรกาษาอิงกฤษพิมพ์ใหญ่<br/>ออักษรกาษาอิงกฤษพิมพ์เล็ก<br/>อาสง หรือ อิกษระพิเศษ<br/>รุ้นให้ความยินยอมธับเอกสารในรูปแบบ<br/>กรอนิกส์จากผู้จัดประชุม โดยทำ<br/>งหมาย ☑ กดปุ่ม "คำเนินการถัดไป"</li> </ul>                                                                                                    |
| เข้าประชุมด้วยตนเอง -<br>เลือกรูปแบบการลงทะเบียน<br>ระบุประเภทผู้กือหุ้น<br>กรอกงัอมูลผู้กือหุ้น<br>กรอกรหิสฝาน<br>แบบครั้งเดียว (OTP)   | <ul> <li>บุคคลธรรมคา <u>ถือบัตรประจำน</u></li> <li>เข้าร่วมประชุมด้วยตนเอง</li> <li>บุคคลธรรมคาไทย</li> <li>ชื่อ-นามสกุล</li> <li>เลงที่มัตรประจำตัวประชาชน / หม</li> <li>วัน เคือน ปี เกิด (กรุณาระบุปี เป็น</li> <li>อีเมล (สำหรับเป็น Username ในศ</li> <li>รหัสผ่าน (Password)</li> <li>หมายเลงโทรศัพท์มือถือ</li> </ul>                                      | <u>คัวประชาชน</u><br>มอบฉันทะ<br>บุคคลต่างประเทศ /<br>บุคคลที่ไม่มีบัตร ประประชาช<br>ายเลงหลังบัตร (Optional)<br>พ.ศ.)<br>าารเข้าสู่ระบบการประชุม)<br>ผู้ที่อ<br>อิเล็r<br>เครื่อ                                                                                                    | <ul> <li>มีสีนในควรมีความยาว 8-15 คืออักษร<br/>อบคือยอิกษระคิมต่อไปนี้</li> <li>ออักษรกาษาอังกฤษพิมพ์ใหญ่<br/>ออักษรกาษาอังกฤษพิมพ์ใหญ่<br/>ออักษรกาษาอังกฤษพิมพ์ใหญ่<br/>ออักษรกาษาอิงกฤษพิมพ์เล็ก<br/>อาสง หรือ อักงระพิเศษ<br/>หุ้นให้ความยินยอมรับเอกสารในรูปแบบ<br/>กรอนิกส่จากผู้จัดประชุม โดยกำ<br/>งหมาย ๔ กดปุ่น "คำเนินการถัดไป"</li> <li>กรั้งเคียว (OTP)<br/>เมลกี่ระบุไว้คอนคัน<br/>กร้อง Ilอยกร อนมาดะไหว่า</li> </ul>                                                                                                    |
| เข้าประชุมด้วยตนเอง -<br>เลือกรูปแบบการลงทะเบียน<br>ระบุประเภทผู้ถือหุ้น<br>กรอกง้อมูลผู้ถือหุ้น<br>กรอกรหัสเผ่าน<br>แบบครั้งเคียว (OTP) | <ul> <li>บุคคลธรรมดา <u>ถือบัตรประจำน</u></li> <li>เข้าร่วมประชุมด้วยตนเอง</li> <li>เข้าร่วมประชุมด้วยตนเอง</li> <li>บุคคลธรรมดาไทย</li> <li>เชื่อ-นามสกุล</li> <li>เลขที่บัตรประจำตัวประชาชน / หมุ</li> <li>วัน เดือน ปี เกิด (กรุณาระบุปี เป็น</li> <li>อีเมล (สำหรับเป็น Username ในท</li> <li>รทัสเผ่าน (Password)</li> <li>หมายเลขโทรศัพท์เมือถือ</li> </ul> | <ul> <li>มอบฉันทะ</li> <li>มอบฉันทะ</li> <li>บุคคลต่างประเทศ /<br/>บุคคลที่ไม่มีบัตร ประประชาชน</li> <li>บุคคลที่ไม่มีบัตร ประประชาชน</li> <li>ายเลงหลังบัตร (Optional)<br/>พ.ศ.)<br/>าารเข้าสู่ระบบการประชุม)</li> <li>มีสั<br/>มีเกือ<br/>อิเล็ศ<br/>เครื่อ</li> <li>ระบบจะทำการจัดส่งรหัสเผ่านแบบ<br/>ไปยังหมายเลงโทรศัพท์มีอิถือและลี<br/>(กรณีผู้ถือทุ้นระบุหลายเลงโทรศัพ<br/>รหัส OTP ไปยังอีเมลเพียงช่องกา</li> </ul> | <ul> <li>นิดิบุคคล</li> <li>นิดิบุคคล</li> <li>มิรศิสน่านควรมีความยาว 8-15 ด้ออิกษร<br/>อบค้วยอิการะหิงห่อไปนี้</li> <li>ออิกษรกาษาอิงกฤษพิมพ์ใหญ่</li> <li>ออิกษรกาษาอิงกฤษพิมพ์ใหญ่</li> <li>ออิกษรกาษาอิงกฤษพิมพ์เล็ก</li> <li>ออกราษาอิงกฤษพิมพ์เล็ก</li> <li>ออกราษาอิงกฤษพิมพ์ไหญ่</li> <li>ออักษรกาษาอิงกฤษพิมพ์ไหญ่</li> <li>ออักษรกาษาอิงกฤษพิมพ์ได้</li> <li>ออักษรกาษาอิงกฤษพิมพ์ได้</li> <li>ออักษรกาษาอิงกฤษพิมพ์ได้</li> <li>ออักษรกาษาอิงกฤษพิมพ์ได้</li> <li>ออักษรกาษาอิงกฤษพิมพ์ได้</li> <li>ออักษรกาษาอิงกฤษพิมพ์ได้</li> <li>ออักษรกาษาอิงกฤษพิมพ์ได้</li> <li>ออักษรกาษาอิงกฤษพิมพ์ได้</li> <li>ออักษรกาษาอิงกฤษพิมพ์ได้</li> <li>ออักษรกษรกาษาอิงกฤษพิมพ์ได้</li> <li>ออักษรกษรกาษาอิงกฤษพิมพ์ได้</li> <li>ออักษรกษรกษรกษรกาษาอิงกฤษพิมพ์ได้</li> <li>ออักษรกษรกษรกษรกษรกษรกษรกษรกษรกษรกษรกษรกษรก</li></ul>                                                                                                    |

|                                                           | ผู้ถือหุ้นทำการถ่ายภาพตนเองพร้อมบัตร<br>ประจำตัวประชาชน จำนวน 3 งั้นตอน ดังนี้<br>รูปที่ 1 : รูปปัจจุบัน                                                                                                    | Balaksan galendaga<br>dematkan mendeusa adasa                                                                                                    |   |
|-----------------------------------------------------------|----------------------------------------------------------------------------------------------------|----------------------------------------------------------------------------------------------------|---|
|                                                           | รูปที่ 2 : รูปบัตรประจำตัวประชาชน<br>รูปที่ 3 : รูปบัจจุบันกู่กับบัตรประจำตัว<br>ประชาชน                                                                                                    | Anna Galanados"<br>Anna har wa kata ka ma gala ka malaka                                                                                                    | 5 |
|                                                           |                                                                                                    | internet in med for fast fast in standard in terment in the fast of the fast of the fast o |   |
| 6 ตรวจสอบงัอมูล<br>การลงทะเบียน                           |                                                                                                    |                                                                                                    |   |
| และข้อมูลการ<br>ถือหลักทรัพย์                             | NA<br>amenia<br>barrente<br>barrente<br>bare | ตรวจสอบข้อมูลการลงทะเบียนและการถือครอง<br>หลักทรัพย์ หากตรวจสอบแล้วข้อมูลถูกต้อง<br>ให้กดป่ม "ยืนยัน"                                                                                                    |   |
|                                                           |                                                                                                    |                                                                                                    |   |
| ผู้กือหุ้นโปรดรักษา Username<br>(รหัสผู้ใช้) และ Password | 1 salada, sa sa sa sa sa sa sa sa sa sa sa sa sa                                                                                                    |                                                                                                    |   |

| <ol> <li>เลือกรูปแบบการลงทะเบียน</li> </ol> | 🔘 เข้าร่วมประชุมด้วยตนเอง                                                                                                    | มอบฉันทะ                                                                                                    |
|---------------------------------------------|----------------------------------------------------------------------------------------------------|----------------------------------------------------------------------------------------------------|
| 2 ระบุประเภทผู้ถือหุ้น                      | 🔵 บุคคลธรรมคาไทย 🧲                                                                                                    | นุคคลต่างประเทศ / 🦳 นิติบุคคล<br>บุคคลที่ไม่มีบัตร ประประชาชน                                                                                                    |
| 3 กรอกข้อมูลส่วนบุคคล                       | บุคคลต่างชาติ /บุคคลที่ไม่มีบัตรประชาชน<br>• ชื่อ-นามสกุล<br>• เลงที่หนังสือเดินทาง / ใบต่างด้าว / บัตรงัา<br>• อีเมล (สำหรับเป็น Username ในการเข้าสู่<br>• รหัสผ่าน (Password)<br>• หมายเลงโทรศัพท์มือถือ | <ul> <li>นิติบุคคล</li> <li>ชื่อนิติบุคคล (ชื่อองค์กร)</li> <li>ราชการ</li> <li>เฉงจดทะเบียนนิติบุคคล</li> <li>ระบบการประชุม)</li> <li>ง้อมูลผู้แทนนิติบุคคล : เลงที่บัตรประจำตัวประชาชน /<br/>หมายเลงหลังบัตร (Optional) และอันเดือนปีเกิด</li> <li>อีเมล (สำหรับเป็น Username ในการเง้าสู่ระบบการประชุม</li> <li>รหัสผ่าน (Password)</li> <li>หมายเลงโกรศัพท์มือถือ</li> </ul> |
| k                                           | การตั้งรหัสผ่านควรมีความยาว 8-15 ตัวอักษร<br>ประกอบด้วยอักงระดังค่อไปนี้<br>1. ตัวอักษรภาษาอังกฤษพิมพ์ใหญ่<br>2. ตัวอักษรภาษาอังกฤษพิมพ์เล็ก<br>3. ตัวเลง หรือ อักงระพิเศษ                                  | ผู้ถือหุ้นให้ความยินยอมรับเอกสารในรูปแบบอิเล็กทรอนิกส์จาก<br>ผู้จัดประชุม โดยทำเครื่องหมาย 🗹 กดปุ่ม "ดำเนินการถัคไป"                                                                                                    |

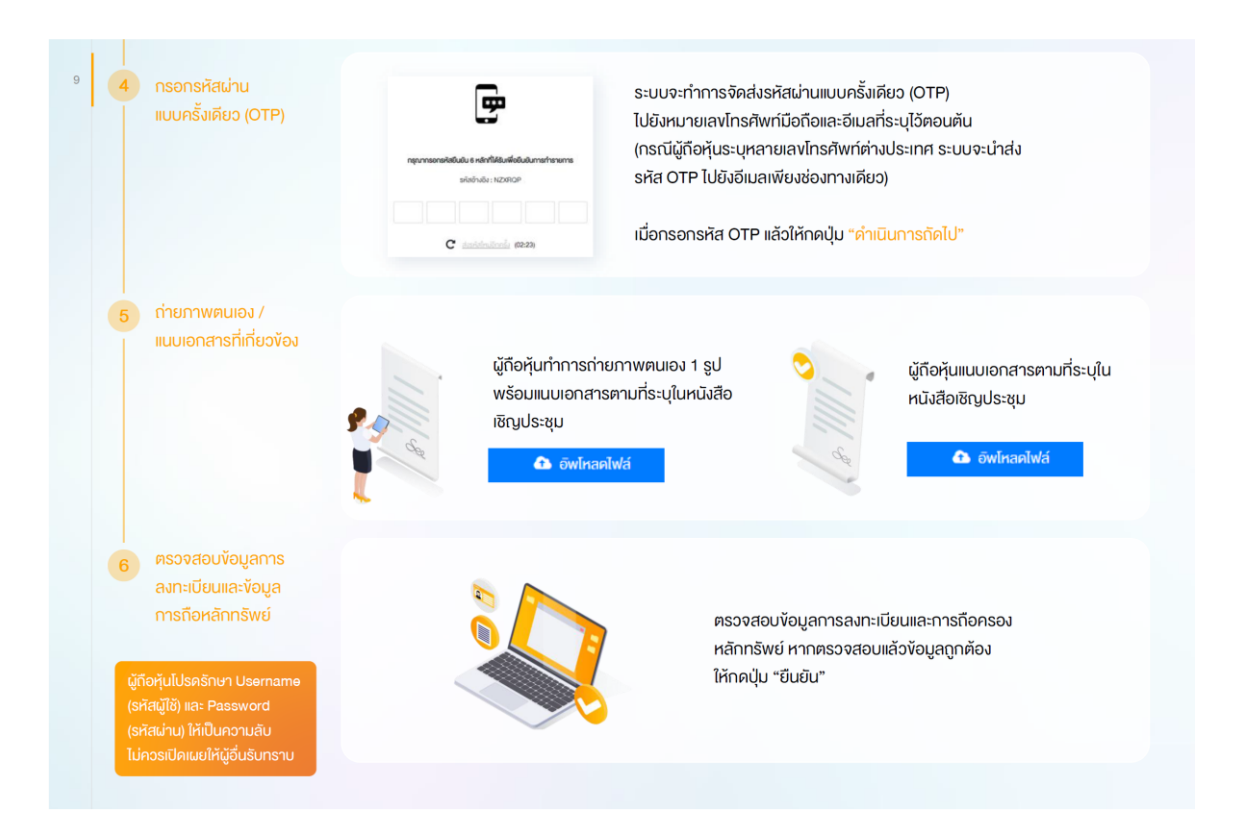

| 1 เลือกรูปแบบการลงทะเบียน                                                                | 🔵 เข้าร่วมประชุมด้วยตนเอง                                                                                                    | 🔘 มอบฉันทะ                                                                                         | 7                                                                                                    |
|------------------------------------------------------------------------------------------|----------------------------------------------------------------------------------------------------|----------------------------------------------------------------------------------------------------|----------------------------------------------------------------------------------------------------|
| กรอกข้อมูลส่วนบุคคล<br>งอง <u>ผู้บอบตันทะ</u><br>และทรอกรหัสเผ่าน<br>แบบครั้งเดียว (OTP) | <ul> <li>ชื่อ-นามสกุล</li> <li>เลงที่บัตรประจำตัวประชาชน / หมาย</li> <li>วัน เดือน ปี เกิด (กรุณาระบุปี เป็น พ</li> <li>อีเมล</li> <li>หมายเลงโทรศัพท์มือถือ</li> </ul> | มลงหลังบัตร (Optional)<br>.ศ.)                                                                     | ผู้ถือหุ้นให้ความยินยอมรับเอกสาร<br>ในรูปแบบอิเล็กทรอนิกส์จากผู้จัดประชุม<br>โดยทำเครื่องหมาย ☑ กดปุ่ม<br>"คำเนินการถัดไป" |
| 3 ระบุประเภทการมอบฉันทะ                                                                  | 🚫 มอบฉันทะแบบ ก (ผู้รับมอบทั่วไป                                                                                                    | ) มอบฉันทะแบ                                                                                       | บ v (ผู้รับมอบทั่วไป)                                                                                                    |
| กรอกข้อมูลส่วนบุคคล<br>ของผู้ <u>รับมอบดันทะ</u>                                         | <ul> <li>ชื่อ-นามสกุล</li> <li>อายุ</li> <li>เลงที่บัตรประจำตัวประชาชน</li> <li>ที่อยู่</li> <li>อีเมล</li> <li>หายแลงโกรศัพท์มือถือ</li> </ul>                         | อังไหลดไข<br>ผู้ถือหุ้นแนบเอกสารใน<br>ประกอบตามที่ระบุในห<br>สามารถดาวน์ไหลดเอ<br>โปเอกสารในแอนอัง | ฟล์<br>มมอบฉันทะ ก พร้อมเอกสาร<br>เน้งสือเชิญประชุม<br>กสารใบมอบฉันทะ ก ผ่านระบบ ได้ที่                                    |
|                                                                                          |                                                                                                    | เมื่อกรอกง้อมูลครบถั                                                                               | ้วนให้กดปุ่ม "คำเนินการถัดไป"                                                                                              |

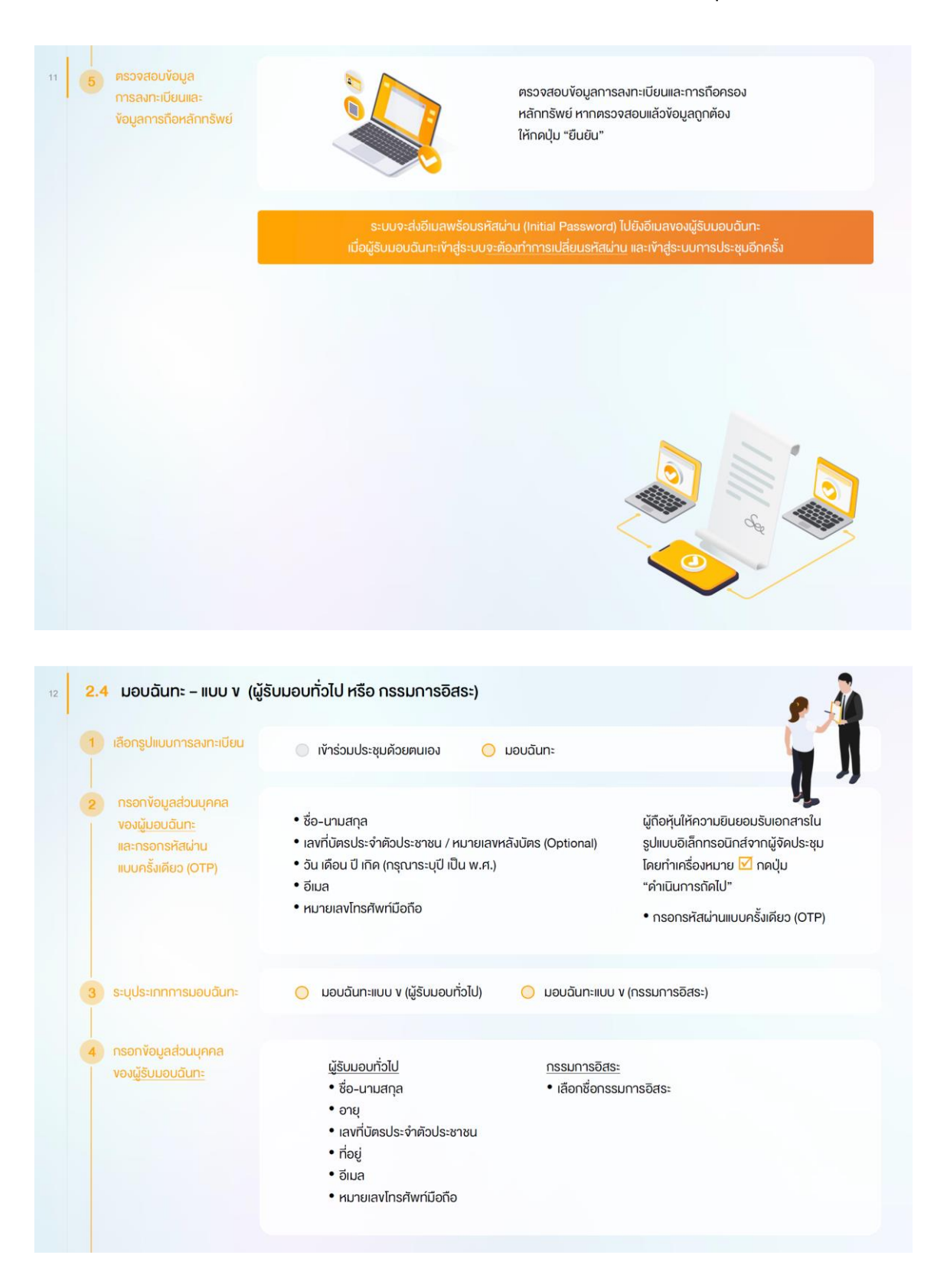

|                                                            | วาระที่ 1 รับกราบผลการคาเนินงา                                 | านของบริษัทในรอบปี 2564                         |                                                               | 💿 อัพโกลดไฟล์                                       |
|------------------------------------------------------------|----------------------------------------------------------------|-------------------------------------------------|---------------------------------------------------------------|-----------------------------------------------------|
|                                                            | orsะที่ 2 พิจารณาอนุมัคิงบเสดง                                 | ฐานะการพินและมากำไรงาคกุนสาหรับปีสิ้            | มสุด ณ วันที่ 31 อันวาคม 2564                                 | ผู้ถือหุ้นแนบเอกสารใบมอบฉันทะ v พร้อม               |
|                                                            | inukou                                                         | Linulou                                         | 1800Digni                                                     | เอกสารประกอบตามที่ระบุในหนังสือเชิญประชุม           |
|                                                            | อาระที่ 3 พิจารณาเสียกค์แกรรมท                                 | ารสทนกรรมการที่ครบกำหนดออกจากต                  | าแหน่งตามอาระ                                                 | สามารถดาวน์โหลดเอกสารใบมอบฉันทะ ง                   |
|                                                            | วาระที่ 3.1 นายสมชาย เงินทอง                                   |                                                 |                                                               | ผ่านระบบ ได้ที่                                     |
|                                                            | 🥥 เค็มด้วย                                                     | ີ ໃນ່ເຕີມທ້ວຍ                                   | utilinoati                                                    | 📑 เอกสารใบมอบฉันทะ ง.                               |
|                                                            | ให้ครบด้วนทุกวา<br>• เห็นด้วย<br>• ไม่เห็นด้วย<br>• งดออกเสียง | ระ โดยมี 3 ตัวเลือก ไเ<br>ระ โดยมี 3 ตัวเลือก ไ | мัшń                                                          | เมื่อกรอกขัอมูลครบด้วนให้กดปุ่ม<br>"คำเนินการถัดไป" |
| ครวจสอบข้อมูล<br>การลงทะเบียนและ<br>ข้อมูลการถือหลักทรัพย์ |                                                                |                                                 | ตรวจสอบข้อมูลการะ<br>หลักทรัพย์ หากตรวจ<br>ให้กดปุ่ม "ยืนยัน" | ลงทะเบียนและการถือครอง<br>วสอบแล้วข้อมูลถูกต้อง     |
|                                                            |                                                                | ระบบจะส่งอีเมลพรัอ                              | ่มรหัสผ่าน (Initial Pass                                      | sword) ไปยังอีเมลงองผู้รับมอบฉันทะ                  |

| ง งั้นเ | ฑอนการเข้าร่วมปร                                                    | ระชุม                                                                                                    |
|---------|---------------------------------------------------------------------|----------------------------------------------------------------------------------------------------|
|         | https://portal.eservice.setgroup.or.th                              | ผู้ถือหุ้นเข้าสู่ระบบ DAP e-Shareholder Meeting<br>เพื่อเข้าร่วมการประชุมผ่านสื่ออิเล็กทรอนิกส์ตามวัน<br>และเวลาประชุมที่บริษัทกำหนด<br>สามารถกคลิงท์เข้าร่วมประชุนได้จากอีเมลที่ได้รับจากระบบ                                                      |
| 2       | เข้าสู่ระบบ<br>Bua<br>ban<br>statiou<br>statiou<br>statiou<br>สมสะว | กรอก ชื่อผู้ใช้งาน (Username) ได้แก่ อีเมลที่ได้ลงทะเบียนไว้<br>และรหัสผ่าน (Password)                                                                                                    |
| 3       | STURNSUS:2U                                                         | <ul> <li>1. ห้องประชุม สามารถค้นหาจาก<br/>ชื่อบริษัท / ประเภทการประชุม เป็นต้น</li> <li>2. กคเลือกรายการประชุมที่ต้องการ</li> <li>3. เข้าร่วมประชุมไดยกด เข้าร่วมประชุม<br/>หรือ กคที่ชื่อรายการประชุมเพื่อ<br/>ตราจสอบรายคารประชุมเพื่อ</li> </ul> |

| 15               | เพราะส่งสุม         เพราะ         ผู้เกือหุ้นสามารถดูง้อมูลได้           เพราะ         เพราะ         เพราะ         เพราะ           เพราะ         เพราะ         เพราะ         เพราะ | จากแถบเมนู<br>กำถามที่ตนเองถาม)<br>ยง (หลังจากประกาศผลคะแนน<br>มยแล้ว) |
|------------------|----------------------------------------------------------------------------------------------------|------------------------------------------------------------------------|
|                  | <ul> <li>เข้าร่วมการประชุมโดยการกดปุ่ม "เข้าร่วมประชุม" <sup>เข้าร่วมประชุม</sup></li> <li>ผู้ถือหุ้นยอมรับข้อตกลงและเงื่อนไขการเข้าประชุมผู้ถือหุ้นผ่านระบบ DAP e-<br/>โดยกำเครื่องหมาย I และกดปุ่ม "เข้าร่วมประชุม"</li> <li>ยืนยันรายชื่อและจำนวนเสียงที่ประชุม</li> <li>กรอกรหัสผ่านแบบครั้งเดียว (OTP)</li> </ul>                                                                                                    | Shareholder Meeting                                                    |
|                  |                                                                                                    |                                                                        |
|                  |                                                                                                    |                                                                        |
| 16 <b>Q</b> VIII | ເຫລຸມດາຣເນັ້ງຮ່ວມແໄຮ-ສະບ (ຕໍ່ລຸ)                                                                                                    |                                                                        |

| Punssume des uls a run sum t                                           |                  | 19.<br>19. Մի ներապրություններնեսին 2024<br>19. Մի ներապրություններնեսին 2024<br>19. Մի ներապրություններներին<br>19. Մի ներապրություն<br>19. Մի ներապրություն<br>19. | <ul> <li>คำอธิบาย</li> <li>หน้าจอรับชนการประชุม : ระบบจะรอม<br/>งองไปรแกรมการประชุม Webex เข้าใช้<br/>กรณี ไม่สามารถเปิดหน้าจอรับชนการ<br/>ผ่านระบบให้กดปุ่ม 'เปิด Webex' ที่คำ<br/>เพื่อใช้งานผ่าน Application Cisco W<br/>Meeting</li> <li>สัญลักษณ์คาว และแถบสีเหลือง จะแสด<br/>งณะนี้การประชุมกำลังอยู่ในวาระใด</li> </ul> |
|------------------------------------------------------------------------|------------------|----------------------------------------------------------------------------------------------------|----------------------------------------------------------------------------------------------------|
| สมาการที่สองการแนลโขมานอาระ                                            | anneu dahara     |                                                                                                    | <ol> <li>ฟังก์ชั่นลงคะแนนเสียง จะสามารถลงคะ</li> </ol>                                                                                                    |
| Antonurfeamentaniumuma<br>Antonurfeamentaniumuma<br>mulweu 6<br>mulweu | agulannsavnsuu 8 |                                                                                                    | <ol> <li>ฟังก์ชั่นลงคะแนนเสียง จะสามารถลงคะ<br/>ได้ในเวลาที่บริษัทกำหนดเท่านั้น</li> <li>ฟังก์ชั่นส่งคำถาม หรือ เข้าคิวถามคำถา<br/>สามารถเข้าคิวได้ในวาระปัจจุบัน หรือ เข้</li> </ol>                                                                                                    |
| Annual (Le can new L) Set Set (L)                                      | aguuannsauninu 6 | (Marfineauto)                                                                                                    | <ol> <li>ฟังก์ชั่นสงคะแนนเสียง จะสามารถลงคะ<br/>ได้ในเวลาที่บริษัทกำหนดเท่านั้น</li> <li>ฟังก์ชั่นส่งคำถาม หรือ เท้าคิวถามคำถ<br/>สามารถเข้าคิวได้ในวาระปัจจุบัน หรือ เ<br/>ส่งคำถามส่วงหน้าได้</li> <li>รายการคำถามของผู้ถือหุ้น (ดนเอง) ที่</li> </ol>                                                                       |

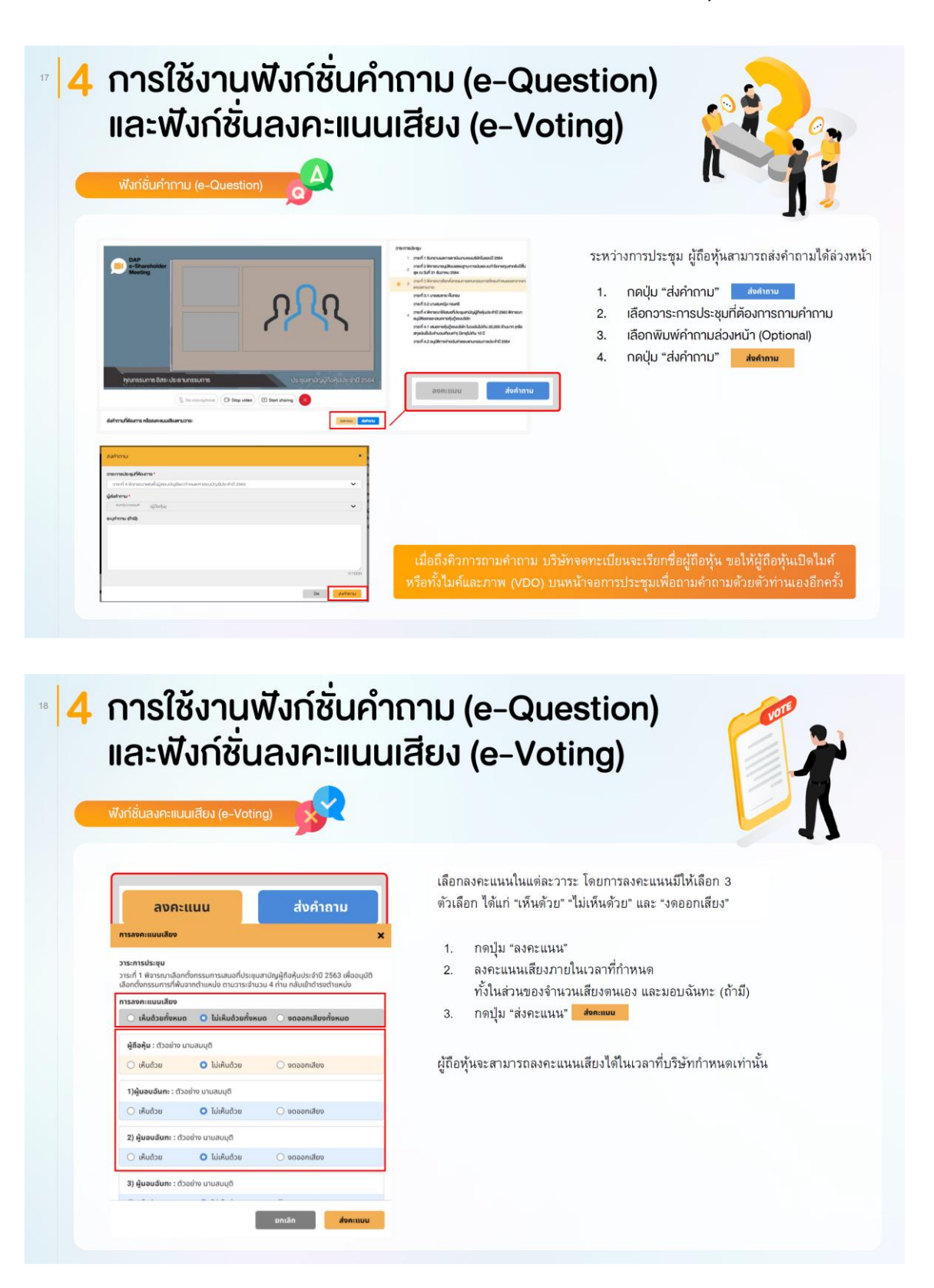

| ฟังท์ชั่นสงคะแบบเสียง (e-Voting)                                                         |                                                                                              |                                                                             | 5   |               |                                     |                                  |          |    |
|------------------------------------------------------------------------------------------|----------------------------------------------------------------------------------------------|-----------------------------------------------------------------------------|-----|---------------|-------------------------------------|----------------------------------|----------|----|
| www.iouawi-iiuu                                                                          | alabu (e-votility)                                                                           |                                                                             |     |               |                                     |                                  |          | •  |
| 3                                                                                        |                                                                                              |                                                                             |     | 2             |                                     |                                  |          |    |
| DAP<br>E-Shareholder<br>Meeting                                                          | การประชุมสามัญผู้ที่อศุมปร<br>บริษัท กลสะ<br>Aread General Meeting of Deams                  | 5-ชำมี 2565 ครั้งสำ 1/2565<br>วินโคย SET<br>ช่วย 16 19 year 2022 No. 1 2022 | n x | สงคำถามที่คือ | มาาร หรือองคะเนมเสียงคามวาระ        | aunatii dahemu<br>ayuluannawaauu |          |    |
|                                                                                          | dulluniif 31 unemu 2006 can                                                                  | 15.00<br>15.00 (31 January 2022 15:00)                                      |     | สมุนอากรอบคล  | uu                                  |                                  |          |    |
| predi 2 Werstunssyllikaassegnammikaassan<br>(Agenda No 2 To consider and approve the Bal | HisroryanoluCliuge ru Sufi 31 Butrow 2004<br>Iance Sheet Statement and Profil and Loss State | marit for the float year anded 31st December 2021)                          |     | dnelku        | บุคลของการกระชุม                    |                                  | Rod      |    |
| สรุปแลการอย่างแม                                                                         |                                                                                              | e-Summery                                                                   |     | 1             | onen 1 Sunonuuerneen Gunuosuduntuso | oli 2004                         |          |    |
|                                                                                          | Protofice/A                                                                                  | loss<br>Persenant                                                           |     |               | ment 2 worst work were worst and 2  | fer dauer for the second second  | <b>U</b> | _  |
| Autos Apret                                                                              | 45,000                                                                                       | 81.00X                                                                      |     |               | อาณาที่ 3.1 แกระสมสาย เดิมกอง       |                                  | Ø        |    |
| kiAuloo Disagreet                                                                        | 18,000                                                                                       | 21.000                                                                      |     |               | าหาที่ 1 1 การส หนับกระดร์          |                                  | 0        | 10 |
| andon disa (Abstanvel)                                                                   | 16,000                                                                                       | 96.0000                                                                     |     |               | 1 M                                 |                                  | U.S.     | 12 |
| Greating (Novices Darlos)                                                                |                                                                                              | Adata Agent                                                                 |     | C SESTEMBL    | ABLE, ME REALTERSER                 |                                  |          |    |

| 5 การตั้งค่ารหัสผ่านใหม่                                                                                   |                                                                                    |
|----------------------------------------------------------------------------------------------------|------------------------------------------------------------------------------------|
| กรณีที่ผู้ถือหุ้นลืมรหัสผ่าน<br>สามารถงอดั้งค่ารหัสผ่านใหม่ (Reset Password)<br>โดยกดที่ปุ่ม "ลืมรหัสผ่าน" | <ul> <li>ตั้งค่ารหัสเผ่านใหม่ด้วยอีเมล</li> <li>ณะพม</li> </ul>                    |
| E-Shareholder<br>Benneouleu SET<br>mateurgefejulier-00 2565 nåri 1/2565                                    | อง"<br>Insonอีเมลที่กำการลงทะเบียน<br>เรียงของแลงและไม่ได้<br>เรียงของแลงและไม่ได้ |
| 31 มกราคม 2565 น่านเรื่อให้การอนิกษ์ เวลา 14.00 น.<br>เข้ารู้รู้ระบบ<br>อันล<br>อันก<br>อันก               | ร่งขันเท่ายัง<br>กรุงางกระสงในสายปล่อง<br>เลืองแก่หนัง                             |
| shuhu<br>Anshuhu<br>                                                                                       | รมัยหว่าน<br>มะ<br>และสามสายแก่และสาม<br>รายสาย<br>องประกับว่า<br>มะมะ             |
|                                                                                                    |                                                                                    |

| งอตั้งค่ารหัสผ่านด้วยโทรศัพท์มือถือ                                                | กรอกเบอร์โกรศัพท์มือถือ                 |
|------------------------------------------------------------------------------------|-----------------------------------------|
| ลีบรทัสน่าน ×                                                                      | ausiauhu ×                              |
| διμa*<br>Diua                                                                      | Institutione *                          |
| กรุณากรอกอินเหรือเกษยินเชื้อ<br>6 เรื่องเสียป่า เสียงและ กระเอริกษณ์อยู่ได้เรื่อง  | กลุมากรอดของมีเกษาหามือก็อย่างหรือเปลือ |
| Da Budu                                                                            | Den Dubu                                |
|                                                                                    |                                         |
| งอรหัส OTP และกรอกรหัส OTP                                                         | ตั้งรหัสผ่านใหม่                        |
|                                                                                    | รีเซ็ดรหัสเม่าน                         |
| <b>B</b>                                                                           | รศัสน่าน<br>รศัสน่าน                    |
| กยุณากรอกสหัสมินชิน 6 หลังที่ให้ชิมเพื่อมืนอันกระทำงางการ<br>เหลือกับอิน : เวินกนต | ซึมมันธริสปาน<br>มันนับธริสปาน          |
|                                                                                    | Dudu                                    |
| C statisticaline (02-20)                                                           |                                         |
|                                                                                    |                                         |
|                                                                                    |                                         |
|                                                                                    |                                         |
|                                                                                    |                                         |
|                                                                                    |                                         |
|                                                                                    |                                         |
|                                                                                    |                                         |
|                                                                                    |                                         |
|                                                                                    |                                         |
|                                                                                    |                                         |
|                                                                                    |                                         |

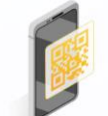

หรือสแกน QR Code ตามด้านล่างนี้

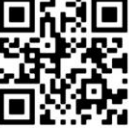